# Confirmation of the registration ID

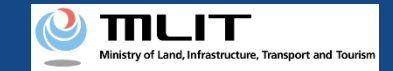

### Confirmation of the registration ID and registration information

To fly a registered UA, it is necessary to show the registration ID on the UA.

When all registration procedures are completed, a registration completion notification is sent to the e-mail address of the account of the applicant. Confirm the received e-mail and confirm the registration ID and registration information.

You can confirm the registration ID and registration information by the following two methods. The procedures of each method are described below.

• [Confirm it on the application status details screen]

You can confirm the information after making an application.

[Confirm it on the owned UA information details screen]

You can confirm the latest information on the UA. If the UA information is updated after registration, this will be up-to-date.

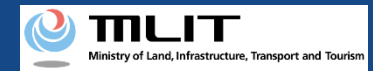

# Confirmation of the registration ID and registration information (Confirm it on the application status details screen)

Start the confirmation of the registration ID and registration information

#### **Open the list of application statuses**

Press the "Confirmation of the application status/Drop/Payment" button on the main menu.

Confirm the registration ID and registration information

Open the details page and confirm the registration ID and registration information.

The confirmation of the registration ID and registration information is completed

When flying an UA, show the issued registration ID on the UA.

Confirming the registration ID and registration information on the details screen of the application status.

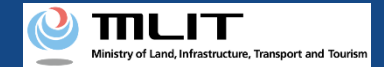

# Items necessary for the confirmation of the registration ID and registration information

The items necessary for the procedure depend on whether the applicant is an individual or a corporation, the procedure contents, and the identity confirmation method. Confirm them and proceed to the procedure.

|                 | Individual                                                                            | Corporation                                            |
|-----------------|---------------------------------------------------------------------------------------|--------------------------------------------------------|
| Necessary items | <ul> <li>Information with which the UA whose registration ID be identified</li> </ul> | ) and registration information you want to confirm can |

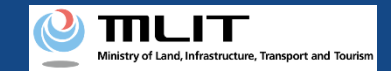

### Confirmation of the registration ID and registration information (Confirm it on the application status details screen)

[Open the list of application statuses]

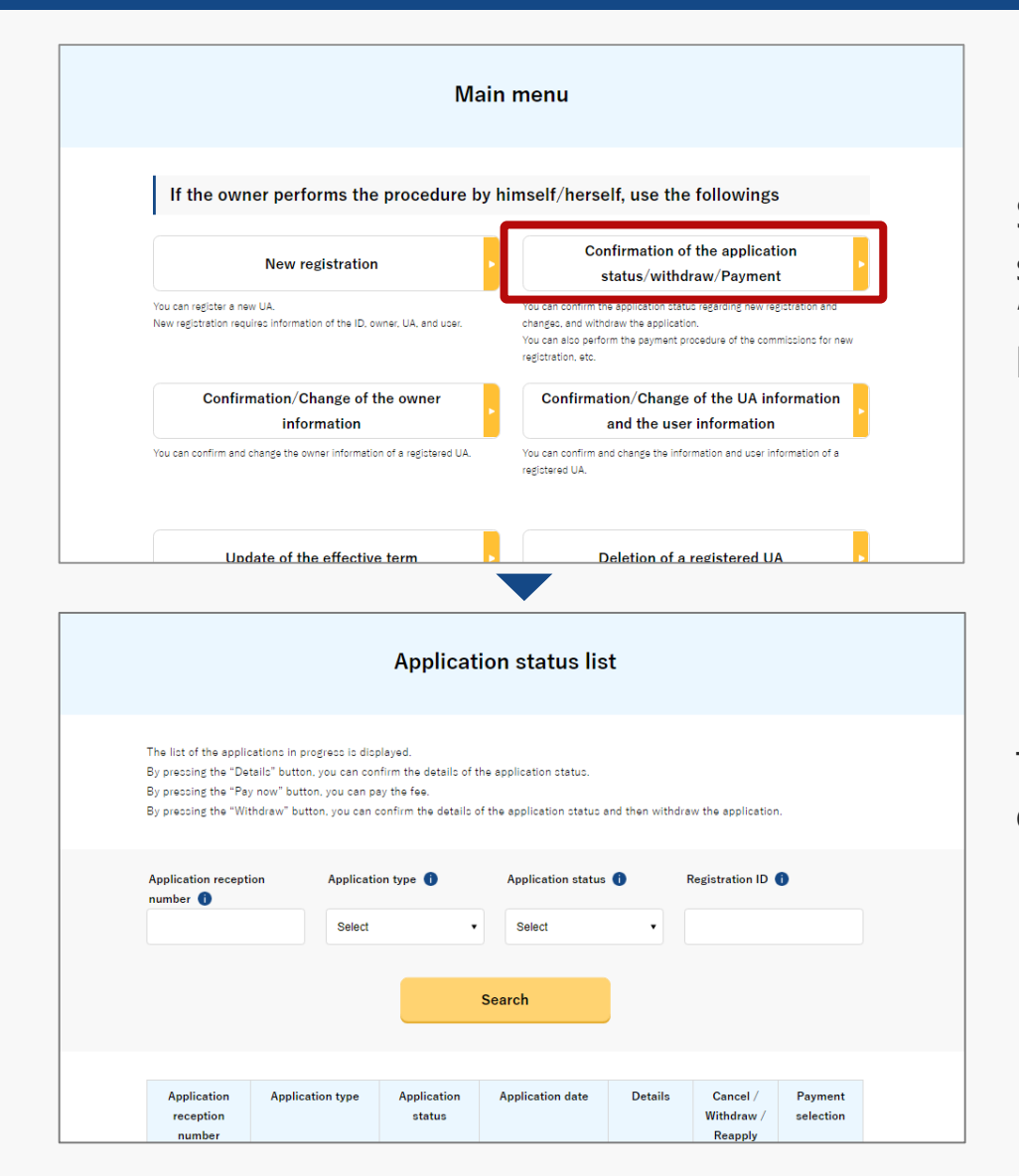

Select the "Confirmation of the application status/withdraw/Payment" button in the frame of "If the owner performs the procedure by himself/herself, use the followings".

The screen of the list of application statuses will open.

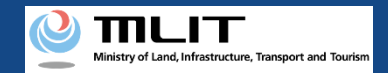

### Confirmation of the registration ID and registration information (Confirm it on the application status details screen)

[Confirm the registration ID and registration information]

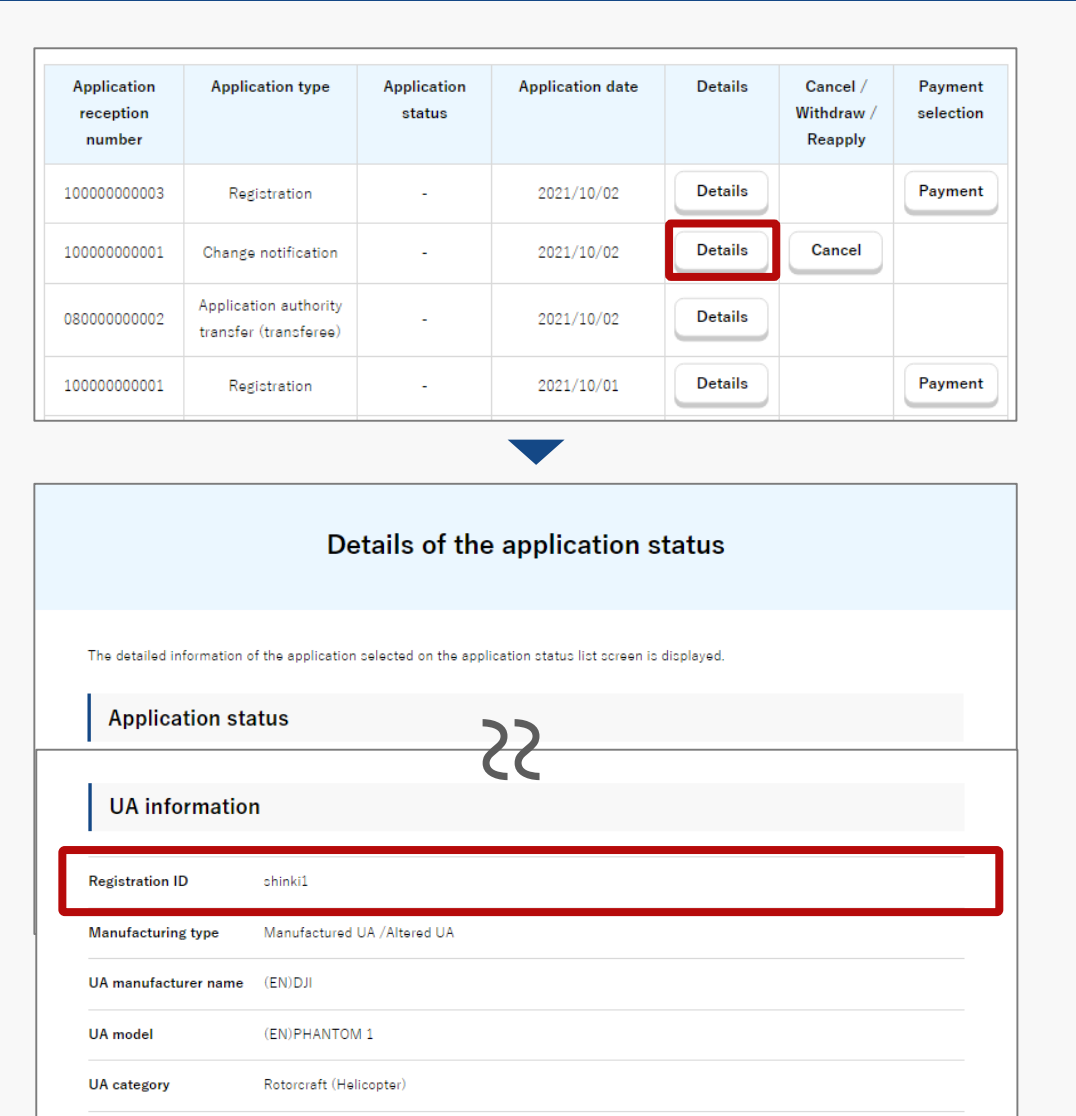

A list of all application contents are displayed. Confirm the application status.

Application reception number or Registration ID allows you to perform a partial match search.

Select the application of the UA whose registration ID and registration information you want to confirm from the list, and press the "Details" button.

The details page of the application contents is displayed. Confirm the registration information. The registration ID is described in the item of the "registration ID" in the UA information.

The confirmation of the registration ID and registration information is completed.

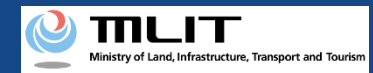

# Confirmation of the registration ID and registration information (Confirm it on the details screen of the owned UA information)

Start the confirmation of the registration ID and registration information

#### **Open the list of owned UAs**

Select the "Confirmation/Change of the UA information and the user information" button on the main menu screen.

**Confirm the registration ID and registration information** 

Open the details page and confirm the registration ID and registration information.

The confirmation of the registration ID and registration information is completed

When flying an UA, show the issued registration ID on the UA.

Confirming the registration ID and registration information on the details screen of the owned UA information.

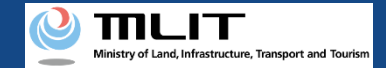

# Items necessary for the confirmation of the registration ID and registration information

The items necessary for the procedure depend on whether the applicant is an individual or a corporation, the procedure contents, and the identity confirmation method. Confirm them and proceed to the procedure.

|                 | Individual                                                                            | Corporation                                          |
|-----------------|---------------------------------------------------------------------------------------|------------------------------------------------------|
| Necessary items | <ul> <li>Information with which the UA whose registration ID be identified</li> </ul> | and registration information you want to confirm can |

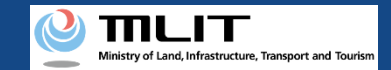

Confirmation of the registration ID and registration information (Confirm it on the details screen of the owned UA information) [Open the list of owned UAs]

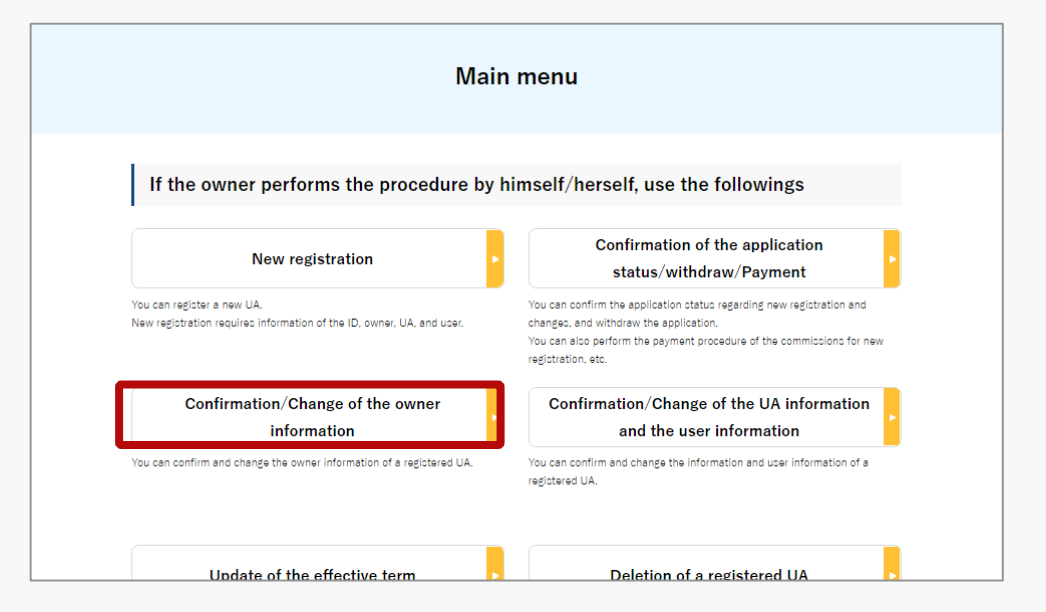

Select the "Confirmation/Change of the owner information" button in the frame of "If the owner performs the procedure by himself/herself, use the followings".

The screen of the list of owned UAs will open.

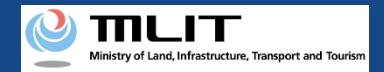

### Confirmation of the registration ID and registration information (Confirm it on the details screen of the owned UA information)

[Confirm the registration ID and registration information]

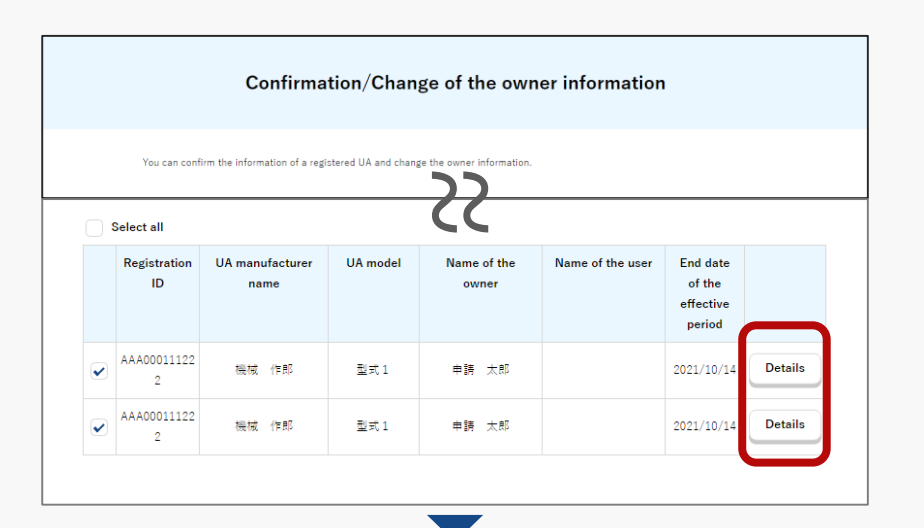

|                          | Details of registered information                     |
|--------------------------|-------------------------------------------------------|
| You can confirm and char | ige registered information of an owner, UA, and user. |
| Owner inform             | ation                                                 |
| UA information           |                                                       |
| IIA status               | Registered                                            |
| Registration ID          | AAA00001                                              |
| Manufacturing type       | Manufactured UA /Altered UA                           |
| UA manufacturer name     | (EN)DJI                                               |

The owned UAs are displayed in a list.

Registration ID, UA model, Phone number and Email address allows you to perform a partial match search.

Select the application of the UA whose registration ID and registration information you want to confirm from the list, and press the "Details" button.

The details page of the owned UA is displayed. Confirm the registration information. The registration is described in the item of the registration ID in the UA information.

The confirmation of the registration ID and registration information is completed.